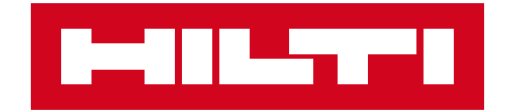

# 網上訂購產品 <sup>輕鬆購物,隨時隨地</sup>

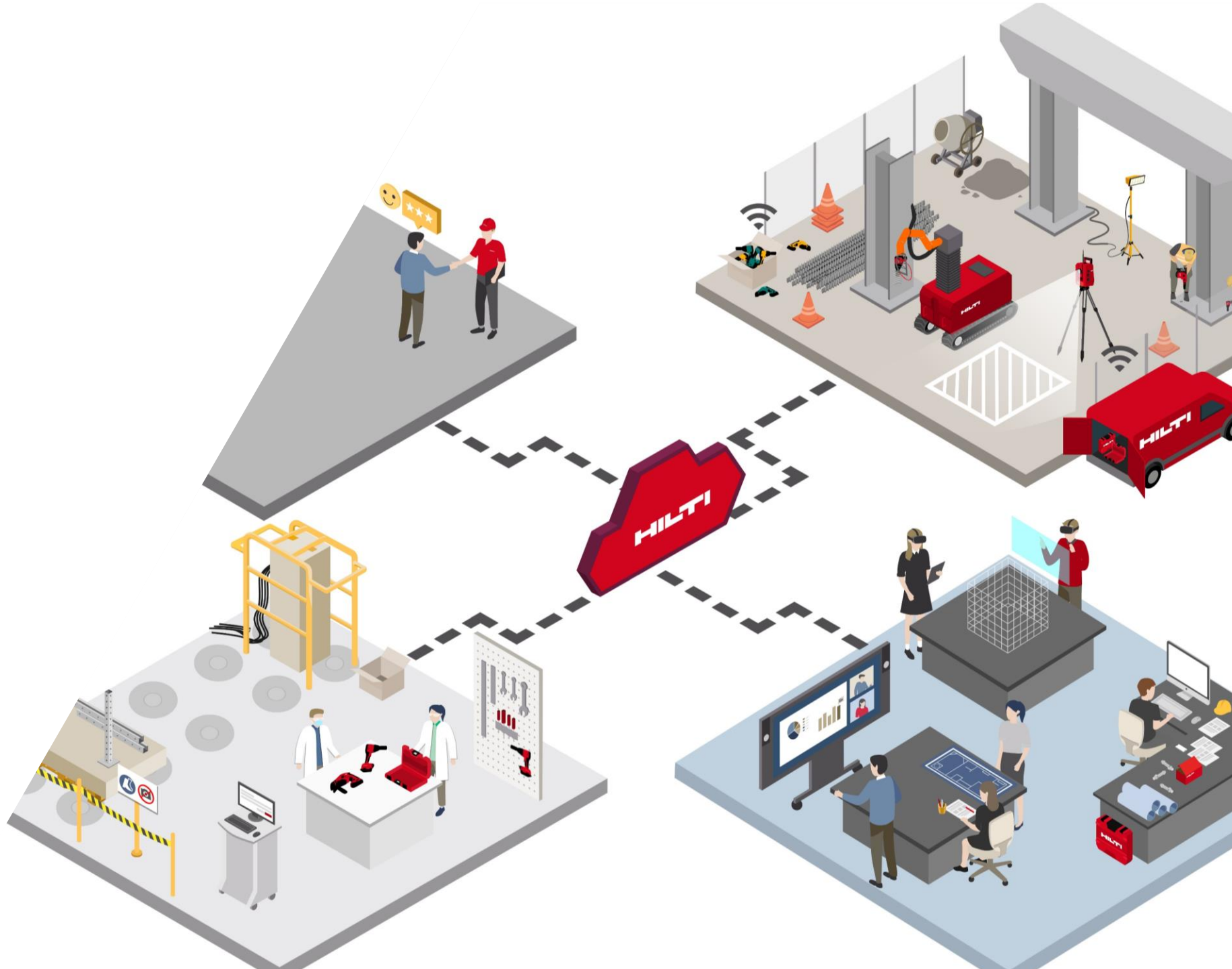

## 登入會員後,在網上搜尋心儀產品

| ▲ ➡ ⊕ ₽ ự 搜尋   |                                                                                                    |                                                                                                    | م                                                                                  |                                         |
|----------------|----------------------------------------------------------------------------------------------------|----------------------------------------------------------------------------------------------------|------------------------------------------------------------------------------------|-----------------------------------------|
|                | 行業解決方案 工程設計與交流平台                                                                                                    | 支援及下載 關於喜利得                                                                                             |                                                                                    | 進到喜利得香港官網並登入官                           |
| 新的 HST4-R 不鏽鋼楔 | 形錨栓 螺栓式安卡錨栓 HST4-R M8                                                                                                    | 3x65 5-20 #2329094                                                                                      |                                                                                    | 網會員:<br><u>https://www.hilti.com.hk</u> |
|                |                                                                                                    |                                                                                                    |                                                                                    | 1. 可以在右上方搜尋產品名<br>稲/编號                  |
|                | ▲ (114-517-1) 產品 行き<br>● ● ● 114-517-1 產品 行き<br>● ● ● 114-517-1 直<br>● ● ● 114-517-1 直<br>● ● ● 114-517-1 直<br>● ● ● 114-517-1 直<br>● ● ● 114-517-1 直<br>● ● ● 114-517-1 直<br>● ● ● 114-517-1 直<br>● ● ● 114-517-1 直<br>● ● ● 114-517-1 直<br>● ● ● 114-517-1 直<br>● ● ● 114-517-1 直<br>● ● ● 114-517-1 □<br>● ● ● 114-517-1 □<br>● ● ● ● 114-517-1 □<br>● ● ● ● 114-517-1 □<br>● ● ● ● 114-517-1 □<br>● ● ● ● ● ● ● ● ● ● ● ● ● ● ● ● ● ● ● | 業解決方案 工程設計與交流平台 支援》<br>「「「」」<br>「「」」<br>「 、<br>、<br>、<br>、<br>、<br>、<br>、<br>、<br>、<br>、<br>、<br>、<br>、 | 及下載 關於喜利得                                                                          |                                         |
|                | <ul> <li>工具耗材</li> <li>影固件</li> </ul>                                                                                                    |                                                                                                    | <b>股</b> 務和培訓<br><b>探索</b>                                                         | 2. 或者點擊 <b>產品</b> 」以打開<br>產品目錄,挑選要購買的產品 |
|                | 模塊支援系統                                                                                                    | ■ 174 かぶゆ 営建化學品系列                                                                                       | <ul> <li>&gt; 立即體驗</li> <li>&gt; 升級至NURON平台</li> <li>&gt; 購買我們的新產品和創新技術</li> </ul> |                                         |
|                | <ul><li>健康和安全</li><li>● 詳細介紹</li></ul>                                                                                                    | ▶ 工具儲存和運輸系統                                                                                             |                                                                                    |                                         |
|                |                                                                                                    |                                                                                                    |                                                                                    | / 2                                     |

## 在產品目錄頁面,您可以進行產品篩選或比較

| 篩選                                                   | GX 3 氣動擊釘緊固器           |                                                                                | ☑ 比較                                                 | C                                                                                                    |
|------------------------------------------------------|------------------------|--------------------------------------------------------------------------------|------------------------------------------------------|----------------------------------------------------------------------------------------------------|
| 類型<br>(氣動釘這 (1)<br>) 大葉馨釘這 (3)<br>] 電池驅動釘這 (4)<br>能源 | ^<br>^                 | 尺寸 <b>(L x W)</b><br>436 x 132 mm<br>工具糖重<br>3.99 kg<br>夾鎖釘 長度範聞<br>14 - 39 mm | 描述<br>單一電源的氣釘機,適合間隔機鐵槽、電氣、機<br>械双邊旗施工應用<br>✔ 際買      | 4                                                                                                    |
| ] 交極式 (4)<br>7 弾匣 (3)<br>] 氣體 (1)                    | BX 4-IF-22 充電式混凝土釘槍(IF | 加装) NURON 🗲 NURON                                                              |                                                      |                                                                                                    |
| 自動推桿回位<br>] 是 (7)<br>] 無 (1)                         |                        | 尺寸(長*寬*高)<br>475 x 149 x 387 mm<br>釘匣容量<br>釘焼                                  | 描述<br>Nuron 電池驅動的充電式釘楦可用以將腳隔續機<br>樁和輕型材料囊面到混凝土、網材和磚石 |                                                                                                    |
| 釘匣容量                                                 | ^                      | 額定電壓<br>21.6 V                                                                 |                                                      | t                                                                                                    |
|                                                      |                        |                                                                                |                                                      |                                                                                                    |
| ] 螺纹釘 (1)<br>ヿ <i>さ</i> т <i>ic</i> e (4)            | RY 9.199               | 御田田和前1 MIDOM 4 MIDOM                                                           | ▶<br>比較 (3)                                          |                                                                                                    |
| ] 螺纹釘 (1)<br>ヿ <i>さтыс ı</i> ヽ                       | RY 9.1 _99             | 御居於計 ыном 4 ыном<br>4                                                          | ▶ ↓ ↓ ↓ ↓ ↓ ↓ ↓ ↓ ↓ ↓ ↓ ↓ ↓ ↓ ↓ ↓ ↓ ↓ ↓              | F                                                                                                    |
| ] 螺纹灯 (1)<br>  マ <sup>-</sup> 71 <sub>4</sub> 5 (41) | RY 9.1 _99             | 御馬翁都 ыном 4 ыном                                                               | ▶ (3)                                                | ۶<br>۲                                                                                                    |
| ] 螺纹灯 (1)<br>□ <i>στακ σ</i> υ                       | ₽¥ 9.1.99              | 四月前                                                                            | ▶ (3)                                                | ج<br><br>لو                                                                                                |
| ] 螺纹灯 (1)<br>] 9704 AV                               | <b>βΥ 9.1.99</b>       | 四日日前前1 мнолм 4 мнолм                                                           | レレック (3)                                             | 下<br> <br> <br> <br> <br> <br> <br> <br> <br> <br> <br> <br> <br>                                          |
| ] 螺纹灯(1)<br>                                         | RY 3.1_99              | EERASTI NIDAN 4 MIDAN                                                          | <b>比較 (3)</b>                                        | 下<br>下<br>「<br>「<br>「<br>「<br>」<br>」<br>「<br>」<br>「<br>」<br>」<br>「<br>"<br>"<br>"<br>"<br>"<br>"<br>"<br>" |
| ] 螺纹灯(1)<br>  9704 (n)                               | BY 9.1_99              | аном 4 мюли<br>4                                                               | <b>比較 (3)</b>                                        |                                                                                                    |
| ] 螺纹灯(1)<br>] YTAK (N)                               | BY 9.1_99 衣墨求逻辑+釘槍 /古提 |                                                                                | <b>比較 (3)</b>                                        | 下<br>日<br>日<br>日<br>日<br>日<br>日<br>日<br>日<br>日<br>日<br>日<br>日<br>日                                         |

# 3. 在頁面左側,可勾選多於一個方格來篩選產品4. 如欲比較產品,可在頁面右側勾選不同產品並點擊「比較」

| 比較3項產品        |                                  |                                             |
|---------------|----------------------------------|---------------------------------------------|
|               | GX 3 氣動擊釘緊固器                     | BX 4-IF-22 充電式混凝土           釘槍(IF 加装) NURON |
|               | ┇ 移除                             | ∎ 移除                                        |
| 尺寸 (L x W)    | 436 x 132 mm                     |                                             |
| 工具體重          | 3.99 公斤                          | -                                           |
| 夾頭釘 長度範圍      | 14 - 39 mm                       | 14 - 45 mm                                  |
| 電源類型          | GC 40 氣罐<br>GC 41 氣罐<br>GC 42 氣罐 | -                                           |
| 喜利得連接 Connect | 是                                | -                                           |
| 功率(最大)        | 100 J                            | -                                           |
| 尺寸(長*寛*高)     | -                                | 475 x 149 x 387 mm                          |
| 釘匣容量          | -                                | 釘條                                          |

#### 將心儀產品加入購物車

#### NURON BX 4-IF-22 充電式混凝土釘槍(IF 加裝) Batt.-actuated tool BX 4-22 01 M30L IF #2374486

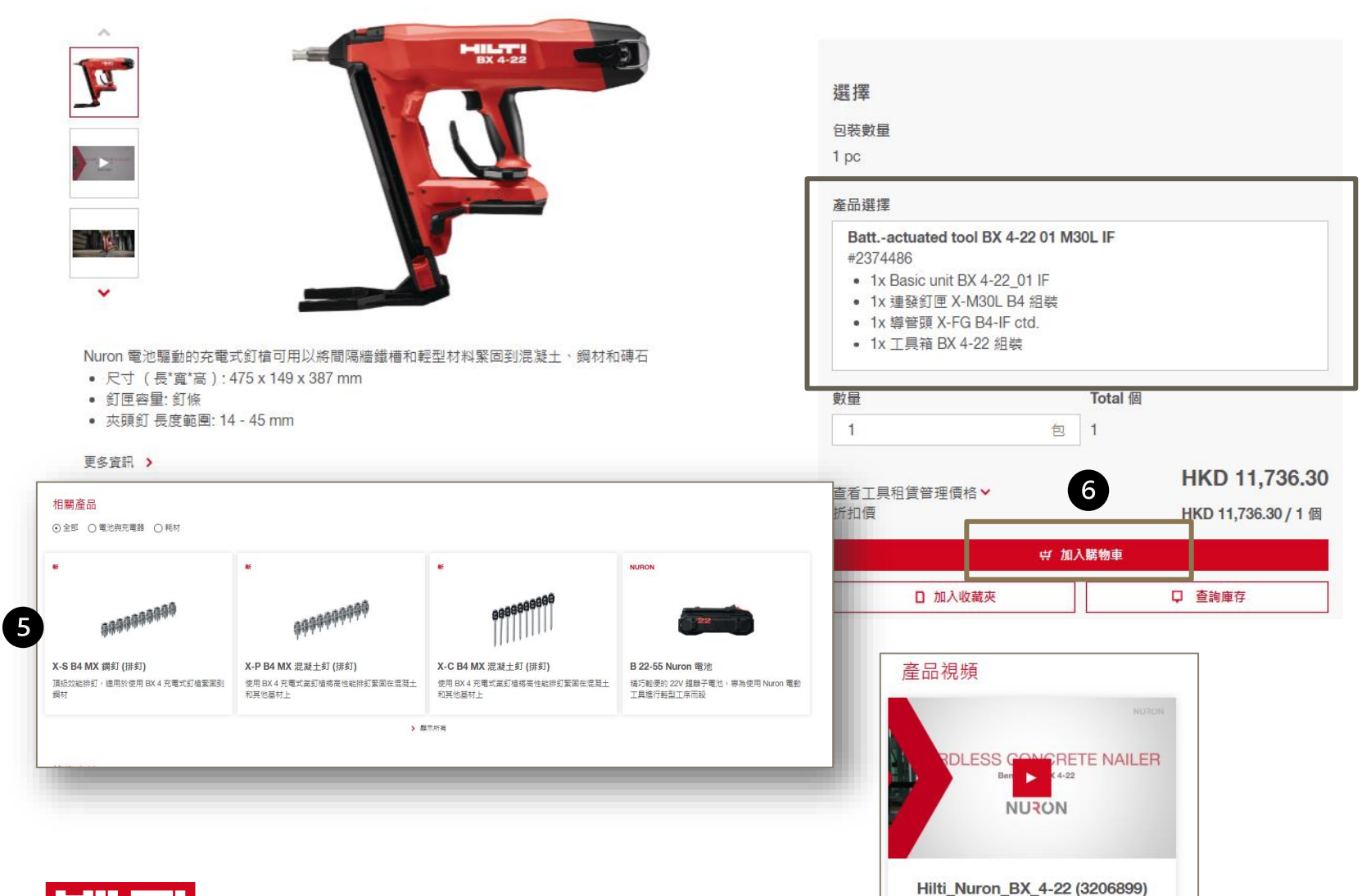

5. 您可以在產品頁面中找到產品資料,例如:技術資料,相 關文件以及產品視頻 \*(只適用於部份喜利得產品)

#### 6. 將所有心儀產品加入購物車

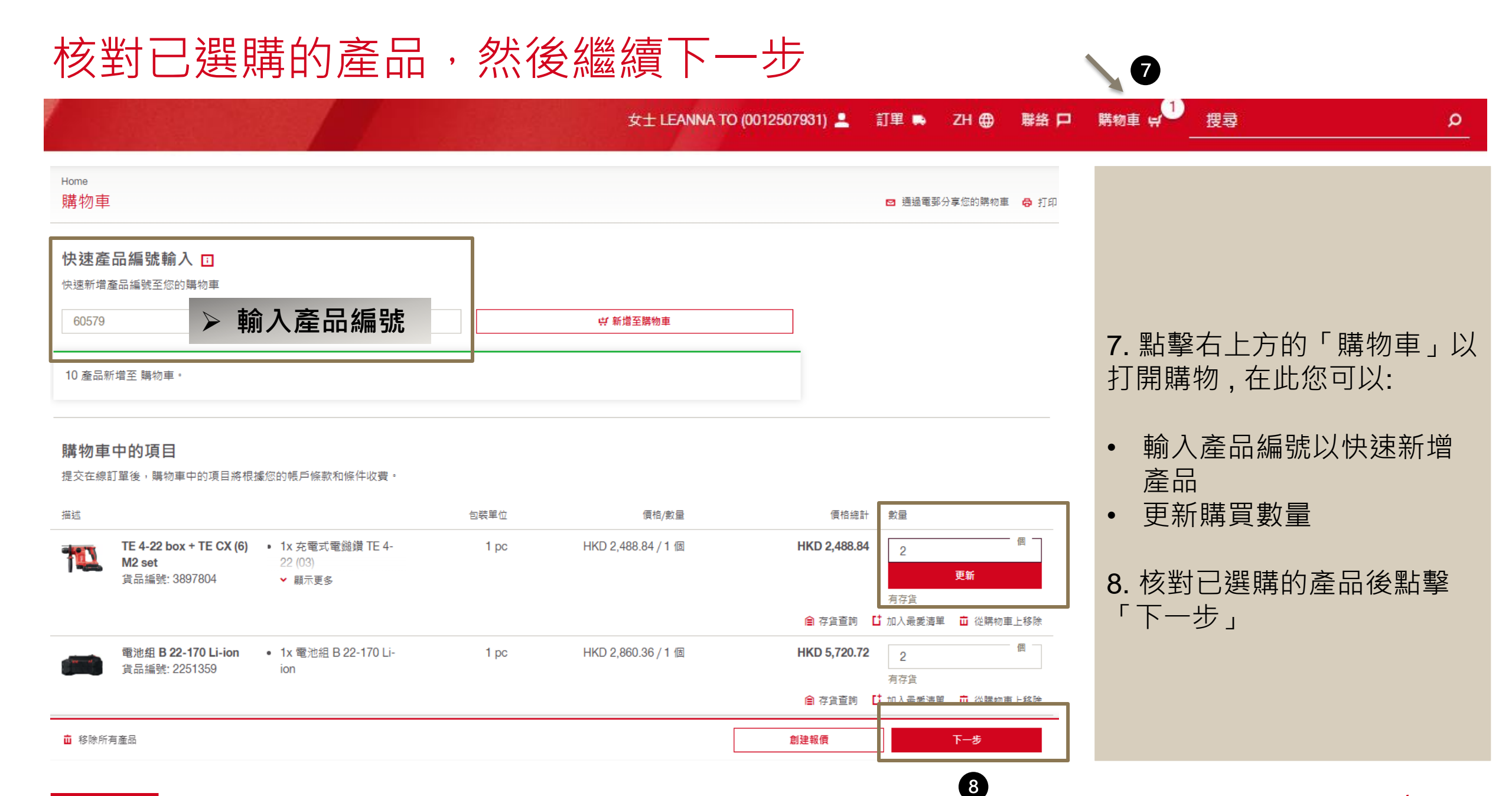

#### 在訂單概覧中輸入必須資料

| 訂單概覽                                           | 訂單摘要                                                                                          |            |
|------------------------------------------------|-----------------------------------------------------------------------------------------------|------------|
| 結帳                                             | 期買項目:                                                                                         | Ē          |
| 訂購人<br>LEANNA TO                               | 産品債務 HKD 17,139.38<br>訂単處理費 HKD 188.00 1<br>税項 HKD 0.00                                       | -          |
| 帳單地址<br>HOL PRICING ACCOUNT<br>HOL TESTING A/C | 總價格 HKD 17,327.38                                                                             |            |
| TSUEN WAN abc<br>荃灣<br>130202 TSUEN WAN        | 請參閱訂單概要了解更多詳情<br>                                                                             | . 것<br>+ 드 |
| 採購單號碼 *                                        | 3 輸入電子優惠碼 使用                                                                                  | 大人         |
|                                                | 3.<br>ZE                                                                                      | . 7<br>±   |
| 採購文件 1                                         | 電子優惠碼                                                                                         | <b></b> 南  |
| 將採購單文件拖放到此處或點擊上傳                               | DRILL20                                                                                       |            |
| (1)                                            | <ul> <li>○ 已應用電子優惠券     ※     <li>您已對訂單套用了折扣 HKD     <li>1,423.98 °     </li> </li></li></ul> |            |
|                                                |                                                                                               |            |
| 11 款万式<br>○ 帳單 (月結客戶適用)<br>● 信田卡               | ▲已成功套用電子優惠碼                                                                                   |            |

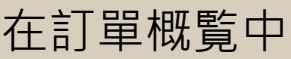

- 以輸入採購單號碼和上載 單檔案 (如有)
- 寸款方式,可選擇月結(只 客戶)或信用卡支付
- 則的方格中輸入電子優惠 雙取優惠 (如有)

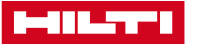

## 核對送貨資料,包括送貨方式和送貨聯絡人

| 訂單概覽                                                       |                  |
|------------------------------------------------------------|------------------|
|                                                            |                  |
|                                                            | 核蚶洋告容料 . 句圩洋告古:  |
| 送貨資料(如需要事先申請入閘紙請聯繫客戶服務部)                                   | 和送貨聯络人           |
| 送貨方式<br>④ 指定地址                                             |                  |
| HOL PRICING ACCOUNT 4. グ 漫更<br>HOL TESTING A/C             | 4. 您可以點擊「變更」,以   |
| TSUEN WAN abc<br>荃灣                                        | 改或新增送貨地址或聯絡人     |
|                                                            |                  |
|                                                            | 5. 另外我們亦提供1000+的 |
|                                                            | 豐自提點服務           |
| 还真唠細入【如斋編輯預定还真唠糊入时真科(如电脑,有于,电型夺真科),調樹繁香产服務中。】<br>LEANNA TO |                  |
| 補充離終人資料                                                    | 6. 如有額外的送貨聯絡人可以  |
|                                                            | 備註在「補充聯絡人資料」     |
| 剩餘100個字元                                                   |                  |
|                                                            |                  |
|                                                            |                  |

#### 設定送貨日期

#### 訂單概覽

送貨 (截止時間為星期一至五 下午4點30分 及星期六中午12點) i 重要資訊

運送方式

| ○ 標準送貨<br>HKD 188.00   |       |                |         | 肾<br>2           | 單次边<br>8-05 | <b>适</b> 貨<br>-2028 | 5      | <b>∢</b> 於              | 下一個工作 | ≅天抵達      | • |
|------------------------|-------|----------------|---------|------------------|-------------|---------------------|--------|-------------------------|-------|-----------|---|
| ● 選擇送貨日期<br>HKD 188.00 |       |                |         |                  | i 更改        | :日期<br>- <b>1</b> 5 | K      | <b>∢</b> 自 <sup>:</sup> | 行設定到貨 | [日期       | ı |
|                        |       | <b>≮</b><br>星期 | 星期      | <u>力</u> )<br>星期 | 月 20<br>星期  | )25<br>星期           | 星期     | ►><br>星期                |       |           |   |
| 購物車內容                  |       | 28             | _<br>29 | ≡<br>30          | 四<br>1      | 五<br>2              | 六<br>3 | 日<br>4                  |       |           |   |
| 腊晋佰日                   |       | 5              | 6       | 7                | 8           | 9                   | 10     | 11                      |       |           |   |
| M A A A                |       | 12             | 13      | 14               | 15          | 16                  | 17     | 18                      |       |           |   |
|                        | 最早到貨  | 19             | 20      | 21               | 22          | 23                  | 24     | 25                      | 包裝單位  | 價格/單位     |   |
|                        |       | 26             | 27      | 28               | 29          | 30                  | 31     | 1                       |       |           |   |
| <b>吹氣筒</b><br>#60579   | 28-05 | 2              | 3       | 4                | 5           | 6                   | 7      | 8                       | 1 pc  | HKD 300.6 |   |

7. 除了系統預設的送貨日期 外,亦可以自行設定到貨 日期

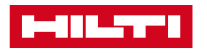

#### 查看產品到貨日期並核對購買項目

| 訂單概题 | 25<br>見                                           |                                                                                  |           |          |                                          |  |  |
|------|---------------------------------------------------|----------------------------------------------------------------------------------|-----------|----------|------------------------------------------|--|--|
| 購買項目 |                                                   |                                                                                  |           |          | 8. 在訂單概覽中的「購買項目」可看見<br>品的送貨時間,送貨時間也依產品庫有 |  |  |
|      |                                                   | 最早到貨日期                                                                           | 數量        | 包裝單<br>位 | 態不同有異:                                   |  |  |
| 1    | <b>TE 6-22 box + TE CX (6) M9 set</b><br>#3897805 | 28-05-2025                                                                       | 數量:1件     | 1 pc     | ◀ 有足夠庫存時會於下一個工作天抵達                       |  |  |
| •    | 钻头 <b>C+ 12/150 SPX-T abras.</b><br>#2139006      | <b>Delivery 1/2: 6</b> 個<br>28-05-2025<br><b>Delivery 2/2: 4</b> 個<br>01-08-2025 | 數量: 10 件  | 1 pc     | ◀ 有部分庫存時會分批抵達                            |  |  |
|      | 螺栓式安卡錨栓 <b>HST4-R M8x65 5-20</b><br>#2329094      | 01-08-2025                                                                       | 數量: 100 件 | 100 pc   | ▲ 無庫存時系統會提供預計的送貨日期,<br>待到倉後送貨            |  |  |
|      |                                                   |                                                                                  |           |          |                                          |  |  |

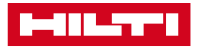

#### 勾選並同意銷售條款,然後點擊「提交訂單」

|                                                                                                    | 最早到貨日期                                                                   | 數量                                                             | 包裝單<br>位  | 價格/單位                             | 總金額                                                      |                      |
|----------------------------------------------------------------------------------------------------|--------------------------------------------------------------------------|----------------------------------------------------------------|-----------|-----------------------------------|----------------------------------------------------------|----------------------|
| 钻头 C+ 12/150 SPX-T abras.<br>#2139006                                                                                                    | Delivery 1/2: 6<br>個<br>30-05-2025<br>Delivery 2/2: 4<br>個<br>05-08-2025 | 數量: 10 件                                                       | 1 pc      | HKD 1,057.42 / 1 個                | HKD 10,574.20                                            | <b>9</b> . 勾建<br>利得銷 |
| 螺栓式安卡貓栓 HST4-R M8x65<br>5-20<br>#2329094                                                                                                    | 05-08-2025                                                               | 數量: 100<br>件                                                   | 100<br>pc | HKD 6,332.50 / 100<br>個           | HKD 6,332.50                                             | 10. 然                |
| 構買的物品將根據銷售條款及付款規則收費 ∘                                                                                                    |                                                                          | 小計<br>訂單處理費 - 喜利耗材訂閱計劃之運費將根據送<br>貨服務目錄之收費和條款<br>總額(不合稅項)<br>稅項 |           |                                   | HKD 19,395.54<br>HKD 188.00<br>HKD 19,583.54<br>HKD 0.00 | • 訂<br>亦             |
|                                                                                                    |                                                                          |                                                                | 15        | <b>全部購買項目</b><br>款方式: 帳單 (月結客戶適用) | HKD 19,583.54                                            | <u>和</u> 刻           |
| <ul> <li>□ 我願意接收喜利得的電子推廣通訊(電郵、SN<br/>這包括最新消息、活動和促銷資訊、技術教育<br/>詳情請參閱 <u>陽私保護政策</u>。</li> <li>□ 我同意喜利得銷售條款及付款規則*</li> <li>點聲聲看喜利得銷售條款及付款規則</li> </ul> | ∕IS等)。<br>機會、用戶意見邀請、以                                                    | し反透過社交媒體家                                                      | \$推廣活動9   | 與我聯繫。 你可選擇於任何                     | 17時候取消訂閱,                                                |                      |
|                                                                                                    |                                                                          |                                                                |           |                                   |                                                          |                      |

9. 勾選左下角方格,並同意喜利得銷售條款及付款規則
10. 然後點擊「提交訂單」
訂單已經成功送出!後續你亦可以在網上查看<u>訂單記錄和送貨進度</u>

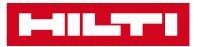